## Ajouter un disque de sauvegarde

Si vous avez suivi le guide d'installation d'un serveur AbulEdu 8.08, vous n'avez pas encore installé de disque dur de sauvegarde. En installer un vous permettra de redémarrer rapidement, en cas de défaillance du premier.

## Matériel

Toute intervention matérielle sur un ordinateur ne doit se faire qu'après avoir débranché l'ordinateur (pas seulement éteint).

Il faut installer un disque dur de la même capacité que celui sur lequel est installé le système. Dans le cas de disques ATA, il vaut mieux l'installer sur la seconde nappe IDE.

Ceci fait, vous pouvez redémarrer votre système.

## Configuration

Le disque source s'appelle **sda** (pour du SATA) ou **hda** (pour du PATA).

Le disque destination que vous venez d'installer s'appellera sdx ou hdx (x étant une lettre b,c, ...)

Il faut maintenant vérifier le fichier de configuration : backup.conf

From: https://docs.abuledu.org/ - La documentation d'AbulÉdu

Permanent link: https://docs.abuledu.org/brouillons/disque\_de\_sauvegarde?rev=1225211926

Last update: 2008/10/28 17:38

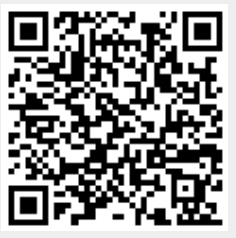